# ASUS Zen AiO<sup>™</sup> Manual de utilizare

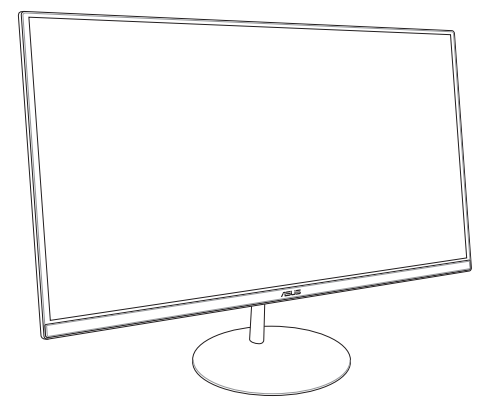

ZN242 seria

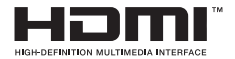

#### RO13797

#### Prima ediție Ianuarie 2018

#### Informații referitoare la drepturile de autor

Nicio parte a acestui manual, inclusiv produsele și software-ul descrise în acesta, nu poate fi reprodusă, transmisă, transcrisă, stocată într-un sistem de regăsire sau tradusă într-o altă limbă în orice formă sau prin orice metodă, cu excepția documentație păstrate de cumpărător din motive de siguranță, fără permisiunea exprimată în scris a ASUSTEK Computer INC. ("ASUS").

ASUS FURNIZEAZĂ ACEST MANUAL, AȘA CUM ESTE", FĂRĂ NICIO GARANȚIE, FIE EXPLICITĂ, SAU IMPLICITĂ, INCLUSIV, DAR FĂRĂ A SE LIMITĂ LA GARANȚIILE IMPLICITE SAU CONDIȚIILE DE VANDABILITATE SAU CONFORMITATE CU UN ANUMIT SCOP. ÎN NICIUN CAZ ASUS, DIRECTORII SĂI, FUNCȚIONARII, ANGAJAȚII SAU AGENȚII NU VOR FI RESPONSABILI PENTRU VREO DAUNĂ ÎNDIRECTĂ, SPECIALĂ, OCAZIONALĂ SAU ULTERIOARĂ (INCLUSIV DAUNELE PENTRU PIERDEREA BENEFICIILOR, PIERDEREA ÎNTREPRINDERII, PIERDEREA CAPACITĂȚII DE FOLOSINȚĂ SAU A DATELOR, ÎNTRERUPEREA AFACERILOR ȘI ALTELE DE ACEST FEL), CHIAR DACĂ ASUS A FOST INFORMAT ASUPRA POSIBILITĂȚII UNOR ASEMENEA DAUNE APĂRUTE CA UMRARE A UNUI DEFECT SAU A UNEI ERORI ÎN ACEST MANUAL SAU PRODUS.

Produsele și numele corporațiilor care apar în acest manual pot fi sau nu mărci înregistrate sau drepturi de autor înregistrate ale respectivelor companii și sunt utilizate numai pentru identificare sau explicații și în beneficiul utilizatorului, fără a avea intenția de a încălca legea.

SPECIFICAȚIILE ȘI INFORMAȚIILE CONȚINUTE ÎN ACEST MANUAL SUNT FURNIZATE NUMAI ÎN SCOP INFORMATIV ȘI SUNT SUPUSE MODIFICÂRILOR ÎN ORICE MOMENT, FĂRĂ ÎNȘTIINȚARE PREALABILĂ, ȘI NU TREBUIE INTERPRETATE CA UN ANGAJAMENT DIN PARTEA ASUS. ASUS NU ÎȘI ASUMĂ NICIO RESPONSABILITATE SAU RĂSPUNDERE PENTRU ERORILE SAU INADVENTENȚELE CARE POT APĂREA ÎN ACEST MANUAL, INCLUSIV PRODUSELE ȘI SOFTWARE-UL DESCRISE ÎN ACESTA.

Drept de autor © 2018 ASUSTeK COMPUTER INC. Toate drepturile rezervate.

#### Limitarea responsabilității

Pot apărea situații în care, din cauza neindeplinirii unor obligații din partea ASUS sau a altor responsabilități, aveți dreptul să solicitați daune din partea ASUS. În orice situație de acest tip, indiferent de baza în care aveți dreptul să solicitați daune din partea ASUS. ASUS este cel mult responsabil pentru daune de rănire corporală (inclusiv deces) și daune dause proprietății reale și proprietății personale tangibile; sau alte daune reale și daune directe rezultate din omisiunea sau incapacitatea de a-și îndeplini îndatoririle legale cuprinse în această Declarație de garanție, până la prețul listat al contractului pentru fecare produs.

ASUS va răspunde numai de sau vă va despăgubi pentru pierderile, daunele sau reclamațiile menționate în contract, prejudiciile sau încălcările menționate în această Declarație de garanție.

Această limită se aplică, de asemenea, furnizorilor ASUS și distribuitorului acestuia. Aceasta reprezintă limita maximă pentru care ASUS, furnizorii săi și distribuitorul dumneavoastră sunt responsabili împreună.

IN NICIO SITUAȚIE, ASUS NU RĂSPUNDE PENTRU ORICARE DINTRE URMĂTOARELE: (1) RECLAMAȚIILE TERȚILOR CĂTRE DUMNEAVOASTRĂ, REFERITOARE LA DAUNE; (2) PIERDEREA SAU DETERIORAREA ÎNREGISTRĂRILOR SAU DATELOR DUMNEAVOASTRĂ SAU (3) DAUNE SPECIALE, ACCIDENTALE SAU INDIRECTE SAU PENTRU ORICE DAUNE ECONOMICE PE CALE DE CONSECINȚĂ (INCLUSIV PIERDEREA PROFITURILOR SAU A ECONOMILOR), CHIAR DACĂ ASUS, FURNIZORII SĂI SAU DISTRIBUITORII DUMNEAVOASTRĂ SUNT INFORMAȚI DE ACEASTĂ POSIBILITATE.

#### Service și asistență

Vizitați site-ul nostru multilingv la https://www.asus.com/support/

## Cuprins

| Despre acest manual                                   | 5  |
|-------------------------------------------------------|----|
| Convenții utilizate în acest manual                   | 7  |
| Elemente tipografice                                  | 7  |
| Pictograme                                            | 8  |
| Informații pentru utilizarea în condiții de siguranță | )  |
| Configurarea sistemului                               | 9  |
| Îngrijirea în timpul utilizării                       | 9  |
| Avertisment referitor la presiunea sunetului          | 11 |
| Avertisment referitor la ventilatorul c.c.            | 11 |
| Conținutul pachetului                                 | 12 |

#### Capitolul 1: Configurarea componentelor hardware

| Vedere din față          | 13 |
|--------------------------|----|
| Vedere din spate         |    |
| Vedere din partea de jos |    |
| Vedere din partea de sus | 19 |

## Capitolul 2: Utilizarea PC-ului multifuncțional ASUS

| Asamblarea bazei                                                    | 21 |
|---------------------------------------------------------------------|----|
| Poziționarea PC-ului multifuncțional ASUS                           | 22 |
| Instalarea PC-ului multifuncțional ASUS                             | 23 |
| Conectarea unei tastaturi și unui mouse cu fir                      | 23 |
| Conectarea tastaturii și a mouse-ului fără fir (la anumite modele)  | 24 |
| Pornirea sistemului                                                 | 25 |
| Utilizarea panoului pop-up al camerei web                           | 27 |
| Utilizarea ecranului tactil (la anumite modele)                     | 28 |
| Utilizarea gesturilor pe panoul de ecran tactil (la anumite modele) | 29 |

#### Capitolul 3: Lucrul cu Windows® 10

| Prima pornire a computerului                           | 33 |
|--------------------------------------------------------|----|
| Meniul Start                                           | 34 |
| Lansarea meniului Start                                | 35 |
| Deschiderea programelor din meniul Start               | 35 |
| Aplicații Windows®                                     | 36 |
| Lucrul cu aplicațiile Windows®                         | 37 |
| Particularizarea aplicațiilor Windows®                 | 37 |
| Vizualizarea activităților                             | 40 |
| Caracteristica Snap (Aliniere)                         | 41 |
| Alinierea hotspoturilor                                | 41 |
| Action Center (Centru de acțiune)                      | 43 |
| Alte comenzi rapide de la tastatură                    | 44 |
| Conectarea la rețele fără fir                          | 46 |
| Wi-Fi                                                  | 46 |
| Bluetooth                                              | 47 |
| Conectarea la rețele cablate                           | 48 |
| Configurarea unei conexiuni de rețea IP/PPPoE dinamice | 48 |
| Configurarea unei conexiuni de rețea IP statice        | 49 |
| Oprirea PC-ului multifuncțional ASUS                   | 50 |
| Plasarea PC-ului multifuncțional ASUS în repaus        | 51 |

## Capitolul 4: Recuperarea sistemului

| Accesarea zonei de configurare BIOS   | 53 |
|---------------------------------------|----|
| Accesarea rapidă a mediului BIOS      | 53 |
| Recuperarea sistemului                | 54 |
| Efectuarea unei opțiuni de recuperare | 55 |

#### Anexe

| Note. |                                                                        | 57 |
|-------|------------------------------------------------------------------------|----|
|       | Declarația Comisiei federale de comunicații privind interferențele     | 57 |
|       | Avertizare privind expunerea la emisii în RF                           | 58 |
|       | Canalul de funcționare wireless pentru diferite domenii                | 59 |
|       | Avertisment referitor la Marcajul CE                                   | 59 |
|       | Notificări REACH                                                       | 61 |
|       | Declarația și conformitatea cu regulamentul internațional referitor la |    |
|       | mediu                                                                  | 61 |
|       | Serviciile de reciclare/returnare ASUS                                 | 61 |
|       | Notă referitoare la finisaj                                            | 62 |
|       | Prevenirea pierderii auzului                                           | 62 |
|       | Conformitate produs ENERGY STAR                                        | 63 |

## **Despre acest manual**

În acest manual sunt furnizate informații despre componentele hardware și caracteristicile software ale PC-ului dvs. multifuncțional ASUS. Manualul este organizat în următoarele capitole:

#### Capitolul 1: Configurarea componentelor hardware

În acest capitol sunt detaliate componentele hardware ale PC-ului multifuncțional ASUS.

#### Capitolul 2: Utilizarea PC-ului multifuncțional ASUS

Acest capitol vă oferă informații cu privire la utilizarea PC-ului multifuncțional ASUS.

#### Capitolul 3: Lucrul cu Windows® 10

Acest capitol conține o prezentare generală a utilizării sistemului de operare Windows® 10 pe PC-ul multifuncțional ASUS.

#### Capitolul 4: Recuperarea sistemului

Acest capitol oferă detalii cu privire la opțiunile de recuperare pentru PC-ul multifuncțional ASUS.

#### Anexe

Această secțiune conține note și declarații privind siguranța pentru PC-ul multifuncțional ASUS.

## Convenții utilizate în acest manual

Pentru a evidenția informații cheie din acest manual, mesajele sunt prezentate după cum urmează:

**IMPORTANT!** Acest mesaj conține informații esențiale care trebuie respectate pentru realiza o activitate.

**NOTĂ:** Acest mesaj conține informații și sfaturi suplimentare care pot fi utile la realizarea activităților.

AVERTISMENT! Acest mesaj conține informații importante care trebuie respectate pentru siguranța dvs. în timpul realizării anumitor activități și pentru prevenirea deteriorării datelor și componentelor dispozitivului dvs.

## **Elemente tipografice**

| Caractere aldine  | <ul> <li>Acestea indică un meniu sau un articol care<br/>trebuie selectat.</li> </ul> |
|-------------------|---------------------------------------------------------------------------------------|
| Caractere italice | = Aceasta indică secțiuni pe care le puteți<br>consulta în prezentul manual.          |

## Pictograme

Pictogramele de mai jos indică dispozitivul care poate fi utilizat pentru realizarea unei serii de activități sau de proceduri pe PC-ul multifuncțional ASUS.

= utilizați panoul de ecran tactil (la anumite modele).

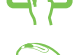

= utilizați mouse-ul.

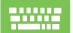

= utilizați tastatura.

Toate ilustrațiile și instantaneele din acest manual sunt numai pentru referință. Specificațiile efective ale produselor și imaginile de ecran software pot să difere în funcție de regiune. Vizitați site-ul Web ASUS la www.asus.com pentru cele mai recente informații.

# Informații pentru utilizarea în condiții de siguranță

PC-ul multifuncțional ASUS este conceput și testat astfel încât să respecte cele mai recente standarde de siguranță pentru echipamentele de tehnologia informațiilor. Cu toate acestea, pentru a fi în deplină siguranță, este important să citiți următoarele instrucțiuni privind siguranța.

## Configurarea sistemului

- Citiți și respectați toate instrucțiunile din documentație înainte de a utiliza sistemul.
- Nu utilizați acest produs în apropierea apei sau a unei surse de căldură, cum ar fi un radiator.
- Instalaţi sistemul pe o suprafaţă stabilă.
- Orificiile din carcasă sunt destinate ventilației. Nu blocați și nu obturați aceste orificii. Asigurați-vă că lăsați un spațiu generos în jurul sistemului pentru a permite ventilarea. Nu introduceți niciodată vreun obiect în orificiile de ventilație.
- Utilizați acest produs în medii cu temperaturi ambiante între 0°C și 40°C.
- Dacă utilizați un cablu prelungitor, asigurați-vă că intensitatea nominală totală a dispozitivelor conectate la cablul prelungitor nu depăşeşte intensitatea nominală a acestuia.

## Îngrijirea în timpul utilizării

- Nu călcați pe cablul de alimentare și nu lăsați nimic să stea pe el.
- Nu vărsați apă sau alte lichide pe sistem.
- Atunci când sistemul este oprit, o cantitate mică de curent electric rămâne totuși în produs. Înainte de a curăța sistemul, deconectați întotdeauna toate cablurile de alimentare, de la modem și de rețea, din prizele de perete.

- Ecranul tactil trebuie curățat periodic pentru a oferi performanțe optime de sensibilitate tactilă. Păstrați ecranul curat, fără obiecte străine sau depuneri excesive de praf. Pentru a curăța ecranul:
  - Opriți sistemul și deconectați cablul de alimentare din priză.
  - Pulverizați o cantitate mică de lichid de geamuri pe cârpa de curățare furnizată și ştergeți uşor suprafața ecranului.
  - Nu pulverizați lichidul de curățare direct pe ecran.
- Nu utilizați o soluție abrazivă sau o cârpă aspră pentru curățarea ecranului.
- Dacă întâlniţi următoarele probleme tehnice cu produsul, decuplaţi cablul de alimentare şi contactaţi un tehnician de service calificat sau distribuitorul dvs.
  - Fişa cablului de alimentare este deteriorată.
  - S-a vărsat lichid în sistem.
  - Sistemul nu funcționează corect chiar dacă respectați instrucțiunile de operare.
  - Sistemul a fost trântit sau carcasa este deteriorată.
  - Performanțele sistemului se modifică.

## Avertisment referitor la presiunea sunetului

Presiunea excesivă a sunetului provenit din căști poate provoca vătămări ireversibile ale auzului sau pierderea auzului. Creșterea volumului și a egalizatorului dincolo de nivelurile implicite duce la creșterea tensiunii de ieșire și a presiunii sonore produse de către căști.

## Avertisment referitor la ventilatorul c.c.

Rețineți că ventilatorul c.c. este o piesă în mișcare ce poate genera pericole atunci când este utilizat necorespunzător. Feriți-vă de ventilator atunci când utilizați produsul.

## Conținutul pachetului

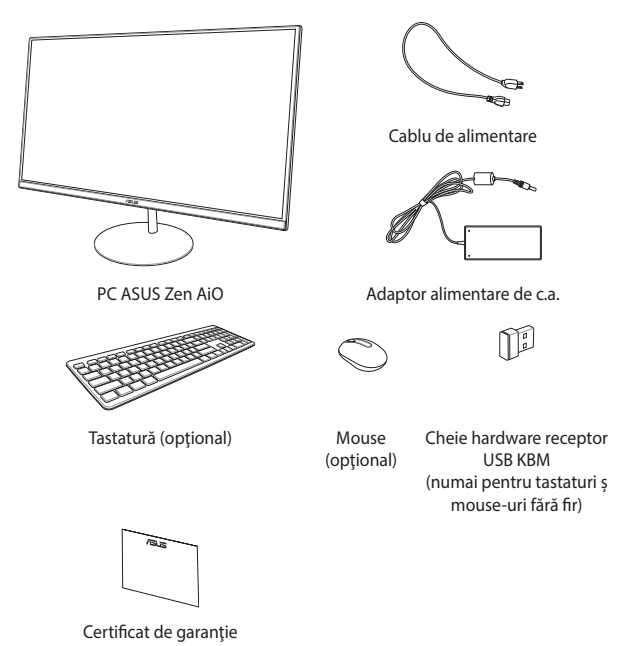

#### NOTĂ:

- Dacă oricare dintre articole este deteriorat sau lipsește, contactați distribuitorul.
- Ilustrația PC-ului multifuncțional ASUS are doar rol exemplificativ. Este posibil ca specificațiile efective ale produsului să difere în funcție de model.
- Ilustrațiile pentru tastatură, mouse și sursa de alimentare sunt doar de referință Este posibil ca specificațiile reale ale produsului să difere în funcție de piața de desfacere.

# Capitolul 1: Configurarea componentelor hardware

## Vedere din față

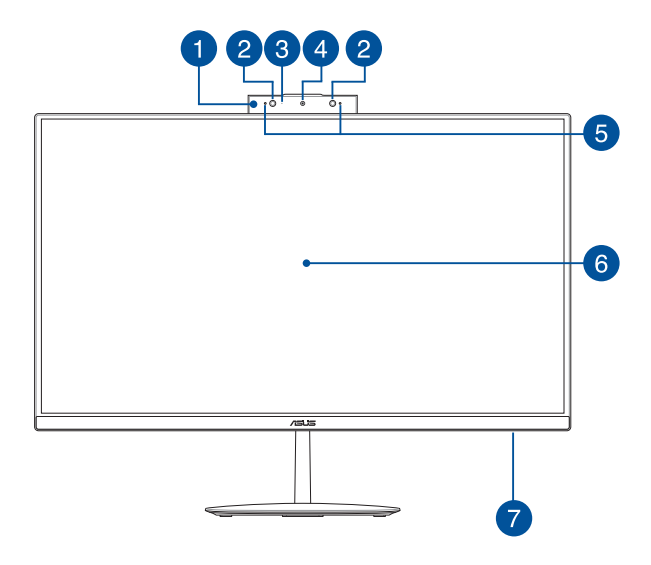

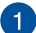

#### Panoul pop-up al camerei web

Panoul pop-up al camerei web vă permite să ascundeți camera web încorporată atunci când nu este în uz.

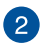

#### Cameră IR (la anumite modele)

Camera încorporată permite recunoașterea facială atunci când se utilizează Windows Hello.

#### NOTĂ:

- Când vă autentificați la Windows Hello, ecranul de configurare va fi alb-negru.
- LED-ul IR roşu clipeşte când se citesc datele înainte de autentificarea cu funcția de recunoaştere facială Windows Hello.

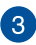

#### Indicator de cameră

Indicatorul de cameră iluminează când camera încorporată este în uz.

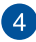

#### Cameră foto

Camera încorporată vă permite să realizați fotografii sau să înregistrați materiale video utilizând PC-ul multifuncțional ASUS.

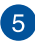

#### Şir de microfoane

Şirul de microfoane oferă funcții de reducere a ecoului, suprimare a zgomotelor și formare a razei pentru o mai bună recunoaștere vocală și înregistrare audio.

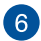

#### Afişajul LCD

Panoul afişajului LCD oferă caracteristici de vizualizare excelente pentru fotografii, videoclipuri și alte fișiere multimedia.

Pentru anumite modele, este acceptată caracteristica de atingeri multiple. Puteți opera PC-ul multifuncțional ASUS utilizând gesturile tactile.

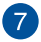

#### Indicator de alimentare

Acest indicator de alimentare LED se aprinde atunci când PCul multifuncțional ASUS este pornit.

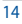

## **Vedere din spate**

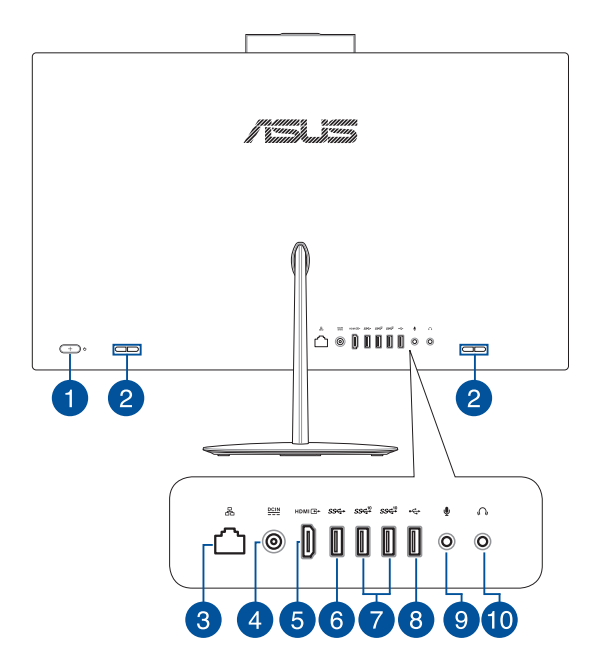

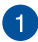

#### **Buton de alimentare**

Apăsați pe acest buton pentru a porni PC-ul multifuncțional ASUS.

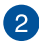

#### **Difuzoare audio**

Difuzorul încorporat vă permite să auziți semnalul audio direct de la PC-ul multifuncțional ASUS. Caracteristicile audio sunt controlate prin intermediul software-ului.

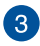

Δ

#### Portul LAN

Portul LAN RJ-45 cu opt pini acceptă un cablu Ethernet standard pentru conectarea la o rețea locală.

#### Intrare alimentare

Alimentatorul inclus în pachet transformă curentul alternativ în curent continuu, în vederea utilizării acestei mufe. Energia livrată prin această mufă alimentează PC-ul multifuncțional ASUS. Pentru a preveni deteriorarea PC-ului multifuncțional ASUS, utilizați întotdeauna adaptorul de alimentare inclus în pachet.

> **AVERTISMENT!** Adaptorul de alimentare poate deveni cald sau fierbinte atunci când este utilizat. Nu acoperiți adaptorul și nu îl apropiați de corp.

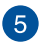

#### Port de ieşire HDMI

Acest port vă permite să conectați PC-ul multifuncțional ASUS la un alt dispozitiv compatibil HDMI pentru partajare de fișiere sau extinderea ecranului monitorului.

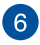

#### Port USB 3.1 Gen1

Portul USB 3.1 Gen1 (Universal Serial Bus) asigură o rată de transfer de până la 5 Gbiți pe secundă.

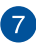

#### Port USB 3.1 Gen2

Portul USB 3.1 Gen2 (Universal Serial Bus) asigură o rată de transfer de până la 10 Gbiți pe secundă.

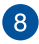

#### Port USB 2.0

Acest port USB (Magistrală serială universală) este compatibil cu dispozitive USB 2.0 sau USB 1.1, precum tastaturi, dispozitive de indicare, unități de disc flash, hard diskuri externe, difuzoare, camere foto și imprimante.

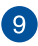

#### Mufă pentru microfon

Mufa pentru microfon este proiectată pentru conectarea microfonului utilizat pentru conferințe, video, narațiuni vocale sau înregistrări audio simple.

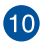

#### Mufă pentru căști

La acest port puteți să conectați difuzoare sau seturi de căști cu amplificare.

## Vedere din partea de jos

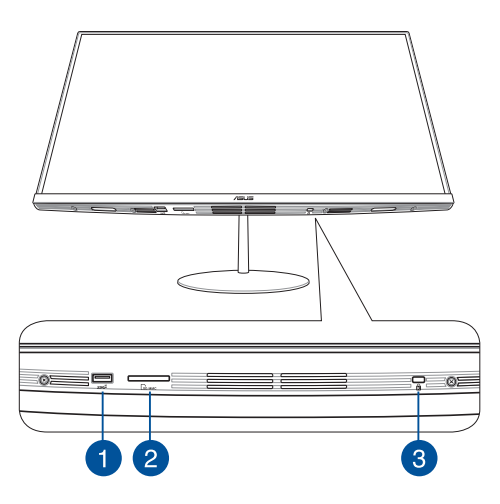

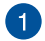

#### Port USB 3.1 Gen2

Portul USB 3.1 Gen2 (Universal Serial Bus) asigură o rată de transfer de până la 10 Gbiți pe secundă.

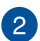

#### Slot pentru carduri microSD

Această fantă încorporată pentru cititorul de cartele de memorie acceptă formatele SD și MMC.

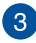

#### Slot de securitate Kensington®

Fanta de securitate Kensington<sup>®</sup> menține siguranța PC-ului multifuncțional ASUS prin folosirea produselor de securitate compatibile Kensington<sup>®</sup>.

## Vedere din partea de sus

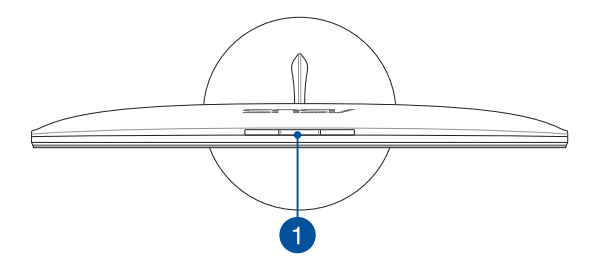

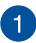

#### Butonul panoului pop-up al camerei web

Apăsați pe acest buton pentru a afișa sau a ascunde panoul pop-up al camerei web.

| <br> |  |
|------|--|
|      |  |
|      |  |
|      |  |
|      |  |
|      |  |
|      |  |
|      |  |
|      |  |
|      |  |
|      |  |
|      |  |
|      |  |
|      |  |
|      |  |
|      |  |
|      |  |
|      |  |
|      |  |
|      |  |
|      |  |
|      |  |
|      |  |
| <br> |  |
|      |  |
| <br> |  |
|      |  |
| <br> |  |
|      |  |
|      |  |
|      |  |
|      |  |
|      |  |
|      |  |
|      |  |
|      |  |
|      |  |
|      |  |
|      |  |
|      |  |
|      |  |
|      |  |

# Capitolul 2: Utilizarea PC-ului multifuncțional ASUS

## Asamblarea bazei

NOTĂ: Ilustrațiile din această secțiune au doar rol exemplificativ. Este posibil ca aspectul PC-ului multifuncțional ASUS să difere în funcție de model.

- Aşezaţi PC-ul multifuncţional ASUS pe o suprafaţă plană şi stabilă, cum ar fi o masă sau un birou.
- Aliniați și atașați baza pe suport. Asigurați-vă că suportul este montat ferm și aliniat corespunzător pe bază.

NOTĂ: Suportul se fixează pe bază într-o singură orientare.

3. Fixați baza pe suport cu ajutorul șurubului de suport inclus.

NOTĂ: Șurubul de suport inclus nu necesită scule, dar puteți utiliza o șurubelniță plată sau tip Phillips, o monedă ori un jeton pentru a-l instala.

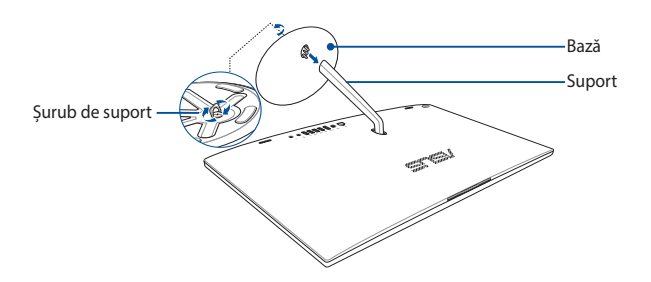

## Poziționarea PC-ului multifuncțional ASUS

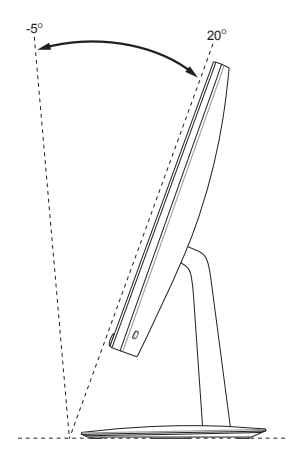

- Aşezaţi PC-ul multifuncţional ASUS pe o suprafaţă plană, cum ar fi o masă sau un birou.
- 2. Înclinați afișajul la un unghi între -5° și 20°.

#### IMPORTANT!

- Utilizați ambele mâini atunci când instalați PC-ul multifuncțional ASUS.
- Evitați ajustarea afișajului la un unghi care depășește valorile recomandate, deoarece riscați deteriorarea PC-ului multifuncțional ASUS.

## Instalarea PC-ului multifuncțional ASUS

**NOTĂ:** Ilustrațiile din această secțiune au doar rol exemplificativ. Este posibil ca aspectul PC-ului multifuncțional ASUS să difere în funcție de model.

## Conectarea unei tastaturi și unui mouse cu fir

Conectați tastatura și mouse-ul la porturile USB de pe panoul din spate.

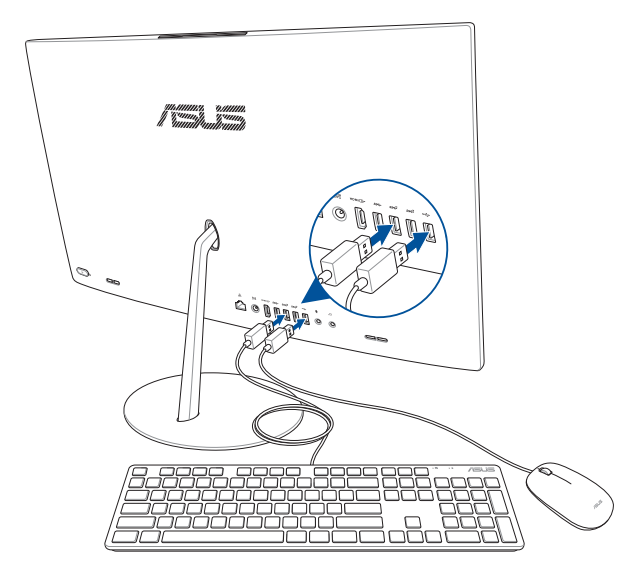

## Conectarea tastaturii și a mouse-ului fără fir (la anumite modele)

1. Instalați bateriile în tastatura și în mouse-ul fără fir.

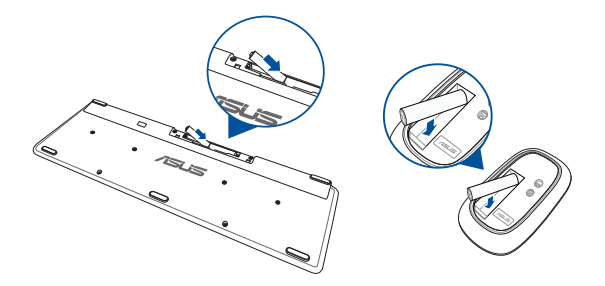

 Conectați cheia hardware fără fir pentru tastatură și mouse la portul USB 2.0 pentru a asocia automat ambele dispozitive cu PCul multifuncțional ASUS.

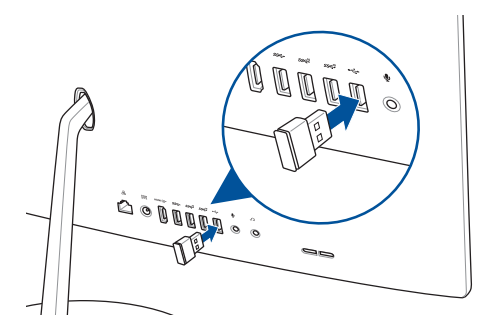

3. Puteți începe utilizarea tastaturii și a mouse-ului fără fir.

## Pornirea sistemului

- A. Conectați cablul de alimentare de c.a. la adaptorul de c.a./c.c.
- B. Conectați conectorul de alimentare de c.c. la intrarea de alimentare (c.c.) a PC-ului multifuncțional ASUS.
- C. Conectați adaptorul de alimentare cu curent alternativ la o sursă de alimentare de 100 V~240 V.
- D. Apăsați pe butonul de alimentare.

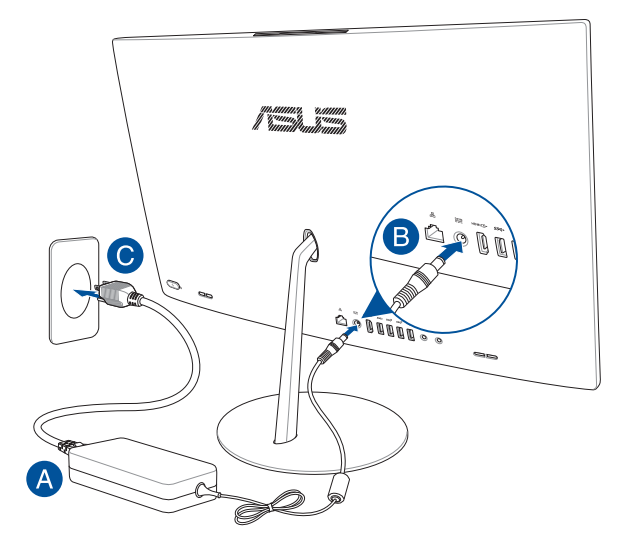

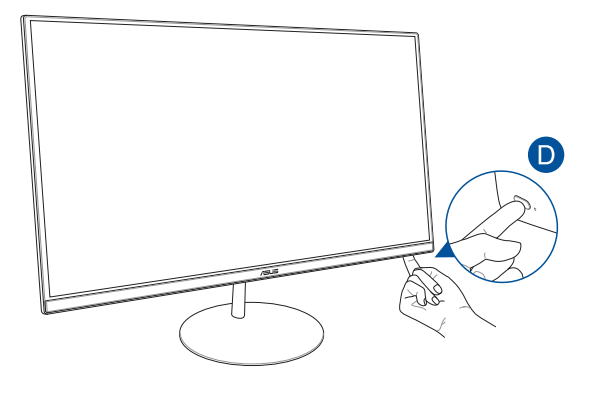

**NOTĂ**: Pentru detalii privind oprirea PC-ului multifuncțional ASUS, consultați secțiunea *Oprirea PC-ului multifuncțional ASUS* din *Lucrul în Windows*\*10.

## Utilizarea panoului pop-up al camerei web

Panoul pop-up al camerei web aferent PC-ului multifuncțional ASUS poate fi accesat apăsând pe butonul panoului pop-up al camerei web, amplasat pe partea superioară a PC-ului multifuncțional ASUS.

NOTĂ: Pentru detalii privind amplasarea butonului panoului pop-up al camerei web, consultați secțiunea Vedere din partea de sus din Configurarea echipamentului hardware.

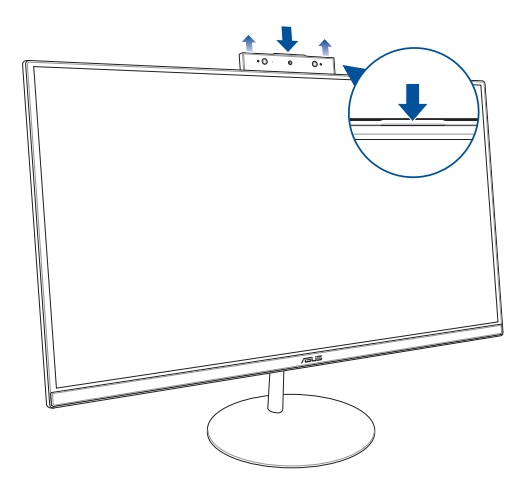

## Utilizarea ecranului tactil (la anumite modele)

Panoul ecranului LCD al PC-ului multifuncțional ASUS oferă caracteristici de vizualizare excelente pentru fotografii, videoclipuri și alte fișiere multimedia de pe PC.

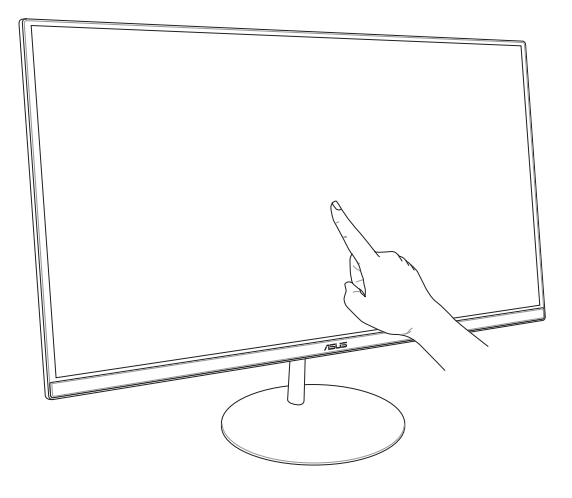

NOTĂ: Ilustrația de mai sus are doar rol exemplificativ. Este posibil ca aspectul PC-ului multifuncțional ASUS să difere în funcție de model.

## Utilizarea gesturilor pe panoul de ecran tactil (la anumite modele)

NOTĂ: Următoarele capturi de ecran sunt numai pentru referință. Panoul de ecran tactil poate avea aspect diferit, în funcție de model.

Gesturile vă permit să lansați programe și să accesați setările PC-ului multifuncțional ASUS. Funcțiile pot fi activate prin utilizarea gesturilor manuale asupra panoului de ecran tactil al PC-ului multifuncțional ASUS.

#### Tragerea marginii din stânga

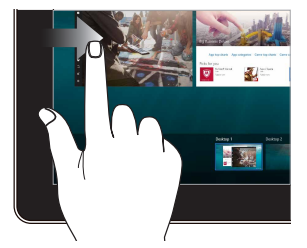

Trageți cu degetul din marginea stângă a ecranului pentru a lansa Task view (Vizualizare activități).

#### Tragerea marginii din dreapta

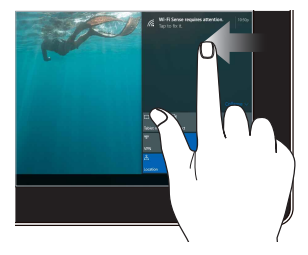

Trageți cu degetul din marginea dreaptă a ecranului pentru a lansa **Action Center (Centru de acțiune)**.

Atingere/Atingere dublă

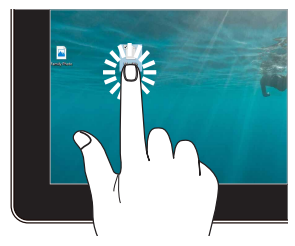

- Atingeți ușor o aplicație pentru a o selecta.
- Atingeți uşor de două ori o aplicație pentru a o lansa.

#### Mărire

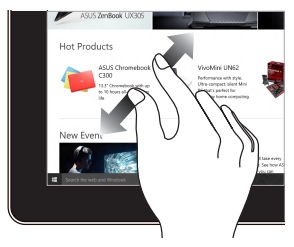

Depărtați cele două degete pe panoul de ecran tactil.

#### Apăsați și mențineți apăsat

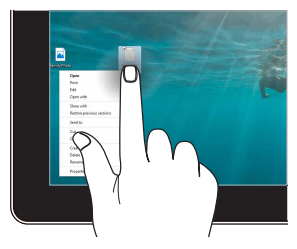

Apăsați și mențineți apăsat pentru a deschide meniul de clic dreapta.

#### Micşorare

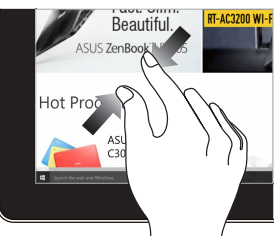

Apropiați cele două degete pe panoul de ecran tactil.

#### Deplasarea degetului

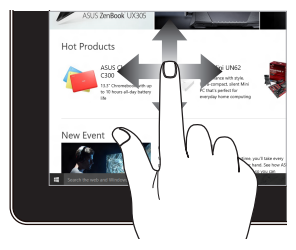

Glisați degetul pentru a derula în sus sau în jos și pentru a direcționa ecranul către stânga sau dreapta.

#### Glisare

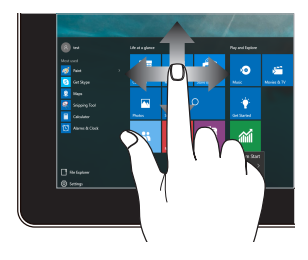

- Glisați pentru a crea o casetă de selectare în jurul mai multor elemente.
- Glisați și fixați un element pentru a-l muta într-o nouă locație.

| <br> |
|------|
|      |
|      |
|      |
|      |
|      |
|      |
|      |
|      |
|      |
|      |
|      |
|      |
|      |
|      |
|      |
|      |
|      |
|      |
|      |
|      |
|      |
|      |
|      |
|      |
|      |
|      |
|      |
|      |
|      |
|      |
|      |

## Capitolul 3: Lucrul cu Windows® 10

## Prima pornire a computerului

Atunci când porniți PC-ul multifuncțional ASUS pentru prima dată, vor apărea mai multe ecrane care vă vor ghida în vederea configurării sistemului de operare Windows<sup>®</sup> 10.

Pentru a porni PC-ul multifuncțional ASUS pentru prima oară:

- Apăsați pe butonul de alimentare de pe PC-ul multifuncțional ASUS. Aşteptați câteva minute până când apare ecranul de configurare.
- În ecranul de configurare, alegeți regiunea dvs. şi limba pe care doriți să o utilizați pe PC-ul multifuncțional ASUS.
- 3. Citiți cu atenție termenii licenței. Selectați l accept (Accept).
- Urmați instrucțiunile de pe ecran pentru a configura următoarele elemente de bază:
  - Personalizare
  - Accesați internetul
  - Setări
  - Contul dvs.
- După ce se termină procesul de configurare, apare Desktop (Desktop).

NOTĂ: Capturile de ecran din acest capitol au doar rol exemplificativ.

## **Meniul Start**

Meniul Start este punctul de acces principal la programele PC-ului multifuncțional ASUS, la aplicațiile Windows®, la foldere și la setări.

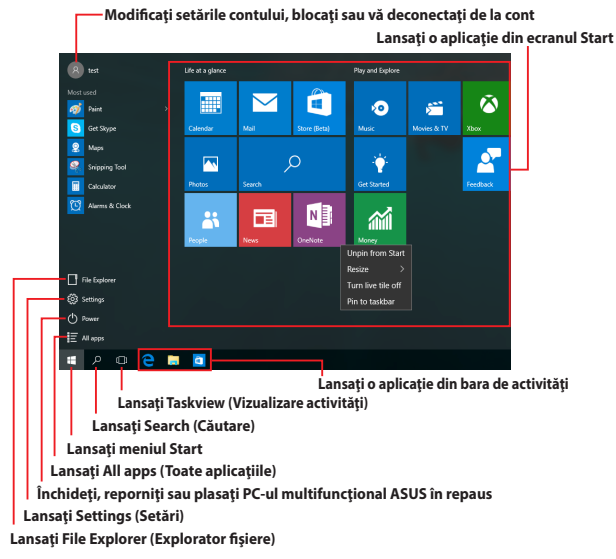

Puteți utiliza meniul Start pentru a realiza următoarele activități obișnuite:

- Pornirea programelor sau a aplicaţiilor Windows<sup>®</sup>
- Deschiderea programelor sau a aplicațiilor Windows® utilizate în mod obișnuit
- Reglați setările PC-ului multifuncțional ASUS
- Obținerea de ajutor pentru sistemul de operare Windows
- Opriți PC-ul multifuncțional ASUS
- Deconectarea de la Windows sau comutarea la un alt cont de utilizator

## Lansarea meniului Start

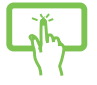

Atingeți ușor butonul Start 🛛 📢 din colțul din stânga jos al desktopului.

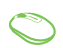

Poziționați indicatorul mouse-ului peste butonul Start din colțul din stânga jos al desktopului, apoi faceți clic pe acesta.

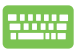

| Apăsați pe tasta cu sigla Windows | <br>de pe |
|-----------------------------------|-----------|
| tastatură.                        |           |

## Deschiderea programelor din meniul Start

Una dintre cele mai uzuale acțiuni ale meniului Start este deschiderea programelor instalate pe PC-ul multifuncțional ASUS.

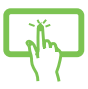

Atingeți ușor programul pentru a-l lansa.

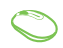

Poziționați indicatorul mouse-ului peste program, apoi faceți clic pentru a-l lansa.

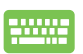

Utilizați tastele cu săgeți pentru a naviga în programe.

Apăsați pe

pentru a-l lansa.

**NOTĂ:** Selectați **All apps (Toate aplicațiile)** în partea inferioară a panoului din stânga pentru a afișa o listă completă de programe și foldere de pe PC-ul multifuncțional ASUS în ordine alfabetică.

## Aplicații Windows®

Acestea sunt aplicații fixate pe panoul din dreapta al meniului Start și afișate în format de dale pentru accesare ușoară.

**NOTĂ:** Unele aplicații Windows<sup>®</sup> necesită conectarea la contul dvs. Microsoft înainte de a putea fi lansate în mod complet.

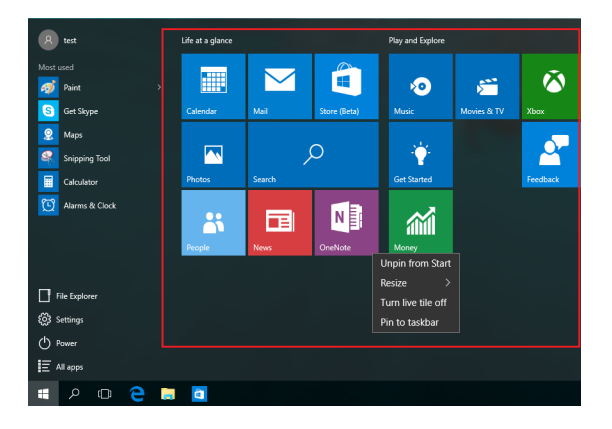

## Lucrul cu aplicațiile Windows®

Utilizați ecranul tactil, mouse-ul sau tastatura PC-ului multifuncțional ASUS pentru a lansa, a particulariza și a închide aplicații.

#### Lansarea aplicațiilor Windows® din meniul Start

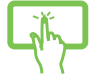

Atingeți ușor aplicația pentru a o lansa.

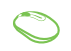

Poziționați indicatorul mouse-ului peste aplicație, apoi faceți clic pentru a o lansa.

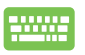

Utilizați tastele cu săgeți pentru a naviga în aplicații.

Apăsați pe 🛛 🛀

pentru a lansa o aplicație.

## Particularizarea aplicațiilor Windows®

Aveți posibilitatea să mutați, să redimensionați, să fixați sau să anulați fixarea aplicațiilor în bara de activități din meniul Start parcurgând pașii de mai jos:

#### Mutarea aplicațiilor

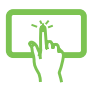

Apăsați și mențineți apăsată aplicația, apoi glisați-o și fixați-o într-o locație nouă.

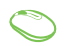

Poziționați indicatorul mouse-ului peste aplicație, apoi glisați și fixați aplicația într-o nouă locație.

#### Redimensionarea aplicațiilor

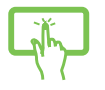

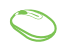

Poziționați indicatorul mouse-ului peste aplicație și faceți clic dreapta pe aceasta, apoi faceți clic pe **Resize** (**Redimensionare**) și selectați o dimensiune de dală pentru aplicație.

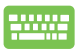

Utilizați tastele cu săgeți pentru a naviga la

aplicație. Apăsați pe 🔳 , apoi selectați **Resize** 

(**Redimensionare**) și selectați o dimensiune de dală pentru aplicație.

## Anularea fixării unor aplicații

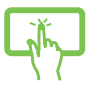

Apăsați și mențineți apăsată aplicația, apoi atingeți ușor pictograma (🔊).

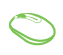

Poziționați indicatorul mouse-ului peste aplicație și faceți clic dreapta pe aceasta, apoi faceți clic pe **Unpin** from Start (Anulare fixare din Start).

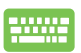

Utilizați tastele cu săgeți pentru a naviga la aplicație.

Apăsați pe 🔋 🛛 , apoi selectați **Unpin from Start** 

(Anulare fixare din Start).

#### Fixarea aplicațiilor în bara de activități

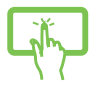

Apăsați și mențineți apăsată aplicația, apoi atingeți ușor **Pin to taskbar (Fixare în bara de activități)**.

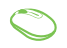

Poziționați indicatorul mouse-ului peste aplicație și faceți clic dreapta pe aceasta, apoi faceți clic pe **Pin to taskbar (Fixare în bara de activități)**.

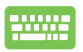

Utilizați tastele cu săgeți pentru a naviga la aplicație. Apăsați pe 🔲 , apoi selectați **Pin to taskbar (Fixare în bara de activităti)**.

#### Fixarea mai multor aplicații în meniul Start

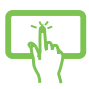

În **All apps (Toate aplicațiile)**, apăsați și mențineți apăsată aplicația pe care doriți să o adăugați în meniul Start, apoi atingeți ușor **Pin to Start (Fixare în Start)**.

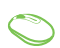

În **All apps (Toate aplicațiile)**, poziționați indicatorul mouse-ului peste aplicația pe care doriți să o adăugați în meniul Start și faceți clic dreapta pe aceasta, apoi faceți clic pe **Pin to Start (Fixare în Start)**.

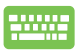

În **All apps (Toate aplicațiile)**, apăsați pe

∎ în

aplicația pe care doriți să o adăugați în meniul Start, apoi selectați **Pin to Start (Fixare în Start)**.

## Vizualizarea activităților

Comutați rapid între aplicațiile și programele deschise utilizând caracteristica de vizualizare a activităților, pe care o puteți utiliza și pentru a comuta între desktopuri.

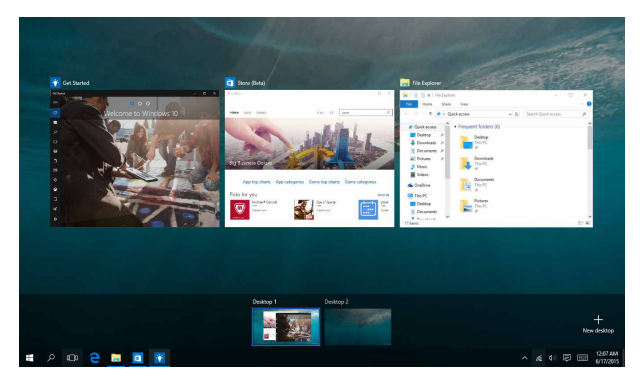

#### Lansarea vizualizării activităților

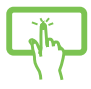

Atingeți ușor pictograma 🔲 din bara de activități sau trageți cu degetul din marginea stângă a ecranului.

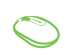

Poziționați indicatorul mouse-ului peste pictograma

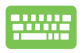

Apăsați pe 🛛 🕶 🕂 📇

pe tastatură.

## **Caracteristica Snap (Aliniere)**

Caracteristica Snap (Aliniere) afişează aplicațiile alăturat, permiţându-vă să lucrați în acestea sau să comutați între acestea.

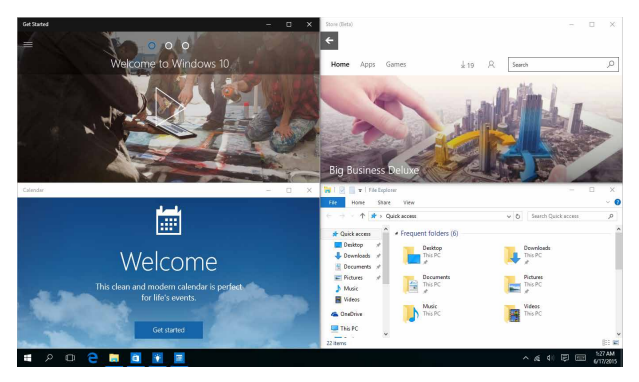

## **Alinierea hotspoturilor**

Puteți să glisați și să fixați aplicații în aceste hotspoturi pentru a le alinia în poziție.

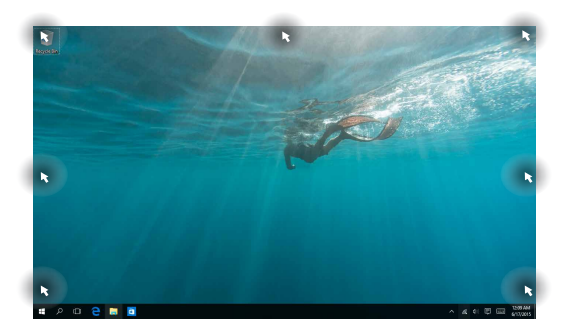

#### Utilizarea funcției Snap (Aliniere)

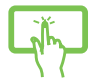

sau

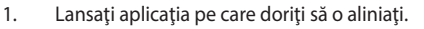

- 2. Glisați bara de titlu a aplicației și fixați aplicația în marginea ecranului pentru aliniere.
- Lansaţi o altă aplicaţie şi repetaţi paşii de mai sus pentru a o alinia.

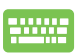

- 1. Lansați aplicația pe care doriți să o aliniați.
- Apăsați şi mențineți apăsată tasta , apoi utilizați tastele cu săgeți pentru a alinia aplicația.
- Lansați o altă aplicație şi repetați paşii de mai sus pentru a o alinia.

## Action Center (Centru de acțiune)

Action Center (Centru de acțiune) consolidează notificările din aplicații și reprezintă un spațiu unic în care puteți interacționa cu acestea. De asemenea, are o secțiune Quick Actions (Acțiuni rapide) foarte utilă în partea inferioară.

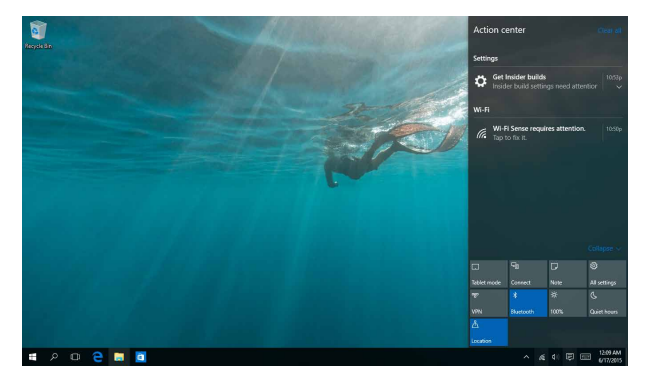

#### Lansarea aplicației Action Center (Centru de acțiune)

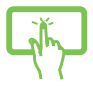

Faceți clic pe pictograma 📮 din bara de activități sau trageți cu degetul din marginea dreaptă a ecranului.

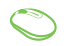

Poziționați indicatorul mouse-ului peste pictograma 획 din bara de activități și faceți clic pe aceasta.

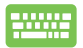

Apăsați pe 🔳 + 🔺

+ A pe tastatură.

## Alte comenzi rapide de la tastatură

Cu ajutorul tastaturii, puteți utiliza și următoarele comenzi rapide pentru a vă ajuta să lansați aplicații și să navigați prin Windows® 10.

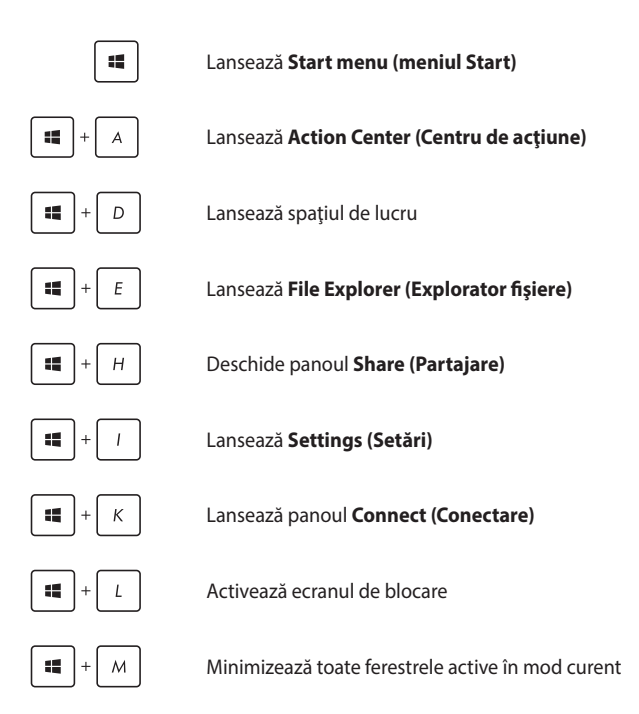

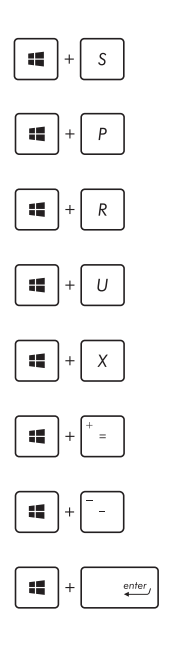

Lansează Search (Căutare)

Lansează panoul Project (Proiect)

Deschide fereastra Run (Executare)

Deschide Ease of Access Center (Centrul pentru acces facil)

Deschide meniul contextual al butonului Start

Lansează pictograma lupă și mărește ecranul

Micşorează ecranul

Deschide Narrator Settings (Setări narator)

## Conectarea la rețele fără fir

## Wi-Fi

Accesați e-mailuri, navigați pe internet și partajați aplicații prin site-uri de rețele sociale utilizând conexiunea Wi-Fi a PC-ului multifuncțional ASUS.

#### Conectarea la Wi-Fi

Conectați PC-ul multifuncțional ASUS la o rețea Wi-Fi utilizând următorii pași:

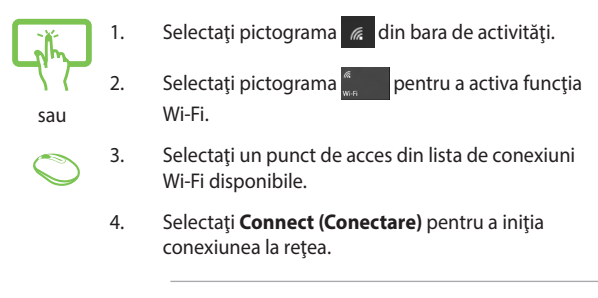

**NOTĂ:** Este posibil să vi se solicite să introduceți o cheie de securitate pentru a activa conexiunea Wi-Fi.

## Bluetooth

Utilizați conectivitatea Bluetooth pentru a facilita transferuri wireless de date cu alte dispozitive cu conectivitate Bluetooth.

### Împerecherea cu alte dispozitive cu conectivitate Bluetooth

Pentru a efectua transferuri de date, trebuie să asociați PC-ul multifuncțional ASUS cu alte dispozitive cu capacitate Bluetooth. Conectați dispozitivele utilizând următorii pași:

- 1. 2.
  - sau
- Lansați **Settings (Setări)** din meniul Start.
  - Selectați **Devices (Dispozitive)**, apoi selectați **Bluetooth** pentru a căuta dispozitive cu capacitate Bluetooth.
- Selectați un dispozitiv din listă. Comparați codul de acces de pe PC-ul multifuncțional ASUS cu codul de acces trimis către dispozitivul selectat. Dacă aceste coduri sunt identice, selectați Yes (Da) pentru a asocia cu succes PC-ul multifuncțional ASUS cu dispozitivul respectiv.

**NOTĂ:** Pentru anumite dispozitive cu capacitate Bluetooth, este posibil să vi se solicite să tastați codul de acces al PC-ului multifuncțional ASUS.

## Conectarea la rețele cablate

Aveți posibilitatea, de asemenea, să vă conectați la rețele cablate, de exemplu, rețele locale și conexiuni la internet de bandă largă, utilizând portul LAN al PC-ului multifuncțional ASUS.

> NOTĂ: Contactați furnizorul dvs. de servicii internet (ISP) pentru detalii sau administratorul rețelei pentru asistență privind configurarea conexiunii la internet.

Pentru a configura setările, consultați următoarele proceduri.

IMPORTANTI Înainte de a efectua următoarele acțiuni, asigurați-vă că este conectat un cablu de rețea între portul LAN al PC-ului multifuncțional ASUS și o rețea locală.

# Configurarea unei conexiuni de rețea IP/PPPoE dinamice

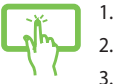

- Lansați **Settings (Setări)**.
- 2. Selectați Network & Internet (Rețea și internet).

sau

Selectați **Ethernet > Network and Sharing Center** (Centru rețea și partajare).

 $\bigcirc$ 

- 4. Selectați rețeaua LAN, apoi selectați **Properties** (Proprietăți).
  - Selectați Internet Protocol Version 4(TCP/IPv4) (Protocol internet versiunea 4(TCP/IPv4), apoi selectați Properties (Proprietăți).
  - Selectați Obtain an IP address automatically (Obținere automată adresă IP), apoi selectați OK (OK).

NOTĂ: Dacă utilizați o conexiune PPPoE, continuați cu pașii următori.

- Reveniți la fereastra Network and Sharing Center (Centru reţea şi partajare), apoi selectați Set up a new connection or network (Configurare conexiune sau reţea nouă).
- Selectați Connect to the Internet (Conectare la internet), apoi selectați Next (Următorul).
- 9. Selectați Broadband (PPPoE) (Bandă largă (PPPoE)).
- Completați câmpurile User name (Nume utilizator), Password (Parolă) și Connection name (Nume conexiune), apoi selectați Connect (Conectare).
- 11. Selectați **Close (Închidere)** pentru finalizarea configurării.
- Selectați 12. Selectați în bara de activități, apoi selectați conexiunea pe care tocmai ați creat-o.
- Tastați numele dvs. de utilizator şi parola, apoi selectați Connect (Conectare) pentru a iniția conectarea la internet.

## Configurarea unei conexiuni de rețea IP statice

J.

sau

- 1. Repetați pașii 1 5 din secțiunea Configurarea unei conexiuni de rețea IP/PPPoE dinamice.
- Selectați Use the following IP address (Utilizați următoarea adresă IP).
- Completați câmpurile IP address (Adresă IP), Subnet mask (Mască subreţea) şi Default gateway (Gateway implicit) cu valorile de la furnizorul dvs. de servicii.
- Dacă este necesar, completați câmpurile Preferred DNS server address (Adresă preferată pentru serverul DNS) și Alternate DNS server address (Adresă alternativă pentru serverul DNS), apoi selectați OK.

## **Oprirea PC-ului multifuncțional ASUS**

Puteți opri PC-ul multifuncțional ASUS prin efectuarea oricăreia dintre procedurile următoare:

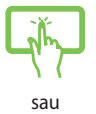

Lansați meniul Start, apoi selectați O Power > **Shut down (Închidere)** pentru a realiza o închidere normală.

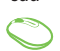

În ecranul de conectare, selectați 🕐 > Shut down (Închidere).

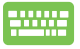

Apăsați pe alt + table pentru a lansa opțiunea Shut Down Windows (Închidere Windows).

Selectați **Shut Down (Închidere)** din lista derulantă și selectați **OK**.

Dacă PC-ul multifuncțional ASUS nu reacționează, apăsați continuu pe butonul de alimentare timp de cel puțin patru (4) secunde, până când PC-ul multifuncțional ASUS se oprește.

# Plasarea PC-ului multifuncțional ASUS în repaus

Pentru a plasa PC-ul multifuncțional ASUS în modul Sleep (Repaus):

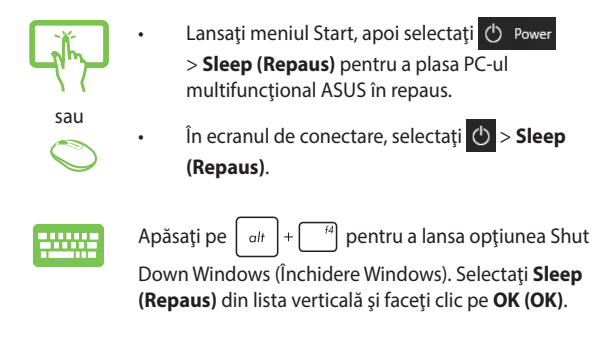

NOTĂ: Puteți plasa PC-ul multifuncțional ASUS în modul Sleep (Repaus) și apăsând pe butonul de alimentare o dată.

# Capitolul 4: Recuperarea sistemului

## Accesarea zonei de configurare BIOS

În BIOS (Basic Input and Output System - Sistem de bază pentru intrări și ieșiri) sunt stocate setările hardware ale sistemului care sunt necesare pornirii sistemului pe PC-ul multifuncțional ASUS.

În condiții normale, setările implicite pentru BIOS se aplică în majoritatea condițiilor pentru a asigura performanțe optime. Nu schimbați setările implicite din BIOS decât în următoarele situații:

- La încărcarea sistemului, pe ecran apare un mesaj de eroare care vă solicită să executați BIOS Setup (Configurare BIOS).
- Ați instalat o componentă de sistem nouă care necesită setări suplimentare sau actualizarea sistemului BIOS.

AVERTISMENT! Setările incorecte din BIOS pot cauza instabilitate sau eșecul încărcării sistemului. Recomandăm cu insistență să schimbați setări din BIOS numai cu ajutorul unui personal de service instruit.

## Accesarea rapidă a mediului BIOS

Pentru a accesa sistemul BIOS:

- Atunci când PC-ul multifuncțional ASUS este oprit, apăsați pe butonul de alimentare timp de cel puțin patru (4) secunde pentru a accesa direct sistemul BIOS.
- Apăsați pe butonul de alimentare pentru a porni PC-ul multifuncțional ASUS, apoi apăsați pe <F2> sau pe <Del> în timpul secvenței POST.

**NOTĂ:** Procedura POST (Power-On Self-Test - Testare automată la punerea sub tensiune) implică o serie de teste de diagnosticare controlate de software, care se execută la pornirea PC-ului multifuncțional ASUS.

## Recuperarea sistemului

Utilizarea opțiunilor de recuperare de pe PC-ul multifuncțional ASUS vă permite să restaurați sistemul la starea sa inițială sau pur și simplu să îi reîmprospătați setările pentru a-i îmbunătăți performanțele.

#### IMPORTANT!

- Faceți o copie de rezervă a tuturor fișierelor de date înainte de a executa orice opțiune de recuperare de pe PC-ul multifuncțional ASUS.
- Notați setările particularizate importante, cum ar fi setările de rețea, numele de utilizator și parolele, pentru a evita pierderea datelor.
- Înainte de reinițializarea sistemului, asigurați-vă că PC-ul multifuncțional ASUS este conectat la o sursă de alimentare.

Windows® 10 vă permite să executați oricare dintre următoarele opțiuni de recuperare:

 Keep my files (Mi se păstrează fișierele) - această opțiune vă permite să reîmprospătați PC-ul multifuncțional ASUS fără a afecta fișierele personale (fotografii, muzică, clipuri video, documente).

Dacă utilizați această opțiune, puteți să restaurați PC-ul multifuncțional ASUS la setările implicite și să ștergeți alte aplicații instalate.

- Remove everything (Se elimină totul) această opțiune reinițializează PC-ul multifuncțional ASUS la setările din fabrică. Trebuie să faceți o copie de rezervă a datelor înainte de executarea acestei opțiuni.
- Go back to an earlier build (Faceţi salt la o versiune anterioară)
   această opţiune vă permite să faceţi salt la o versiune anterioară.
   Utilizaţi această opţiune dacă această versiune nu funcţionează.

- Advanced startup (Pornire complexă) utilizarea acestei opțiuni vă permite să executați alte opțiuni de recuperare complexă de pe PC-ul multifuncțional ASUS, cum ar fi:
  - Utilizarea unei unități USB, a unei conexiuni de rețea sau a DVD-ului de recuperare Windows pentru a porni PC-ul multifuncțional ASUS.
  - Utilizarea opțiunii Troubleshoot (Depanare) pentru a activa oricare dintre aceste opțiuni de recuperare complexă: System Restore (Restaurare sistem), System Image Recovery (Recuperare imagine sistem), Startup Repair (Reparare la pornire), Command Prompt (Linie de comandă), UEFI Firmware Settings (Setări firmware UEFI) şi Startup Settings (Setări pornire).

## Efectuarea unei opțiuni de recuperare

Consultați pașii următori dacă doriți să accesați și să utilizați oricare dintre opțiunile de recuperare disponibile pentru PC-ul multifuncțional ASUS.

1. Lansați Settings (Setări) și selectați Update and security (Actualizare și securitate).

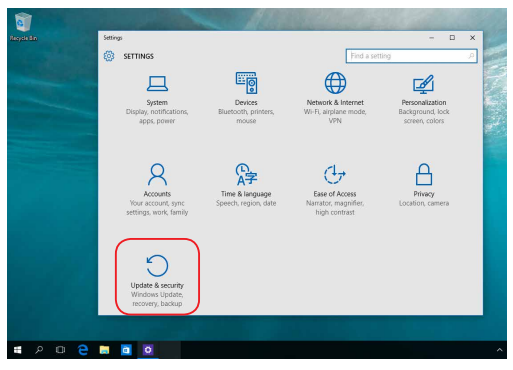

 Sub opțiunea Update and security (Actualizare şi securitate), selectați Recovery (Recuperare), apoi selectați opțiunea de recuperare pe care doriți să o efectuați.

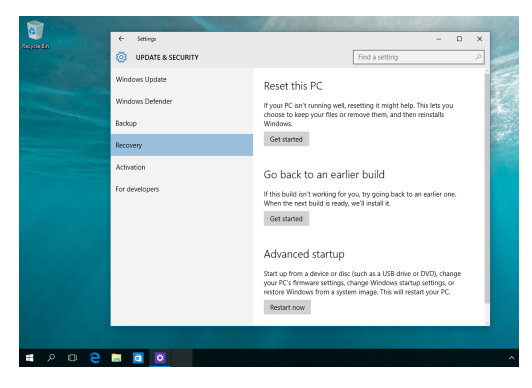

## Anexe

## Note

# Declarația Comisiei federale de comunicații privind interferențele

Acest dispozitiv a fost testat și s-a constatat că se încadrează în limitele pentru un dispozitiv digital din Clasa B, în conformitate cu Partea 15 a Regulilor FCC. Aceste limite sunt prevăzute astfel încât să asigure o protecție rezonabilă împotriva interferențelor dăunătoare într-o instalație rezidențială. Acest dispozitiv generează, utilizează și poate radia energie cu frecvență radio și, dacă nu este instalat și utilizat în conformitate cu instrucțiunile, poate produce interferențe dăunătoare comunicațiilor radio. Cu toate acestea, nu există nicio garanție că într-o configurație de instalare specifică nu se vor produce interferențe. Dacă acest dispozitiv produce interferențe dăunătoare recepției radio sau TV, care pot fi determinate prin oprirea și pornirea dispozitivului, utilizatorul este încurajat să încerce să corecteze interferențele printr-una sau mai multe dintre măsurile următoare:

- Reorientați sau reamplasați antena receptoare.
- Măriți distanța dintre dispozitiv și receptor.
- Conectați dispozitivul la o priză dintr-un circuit diferit de cel în care este conectat receptorul.
- Cereți sfatul distribuitorului sau al unui tehnician radio/TV experimentat.

Atenționare din partea FCC: Orice modificări sau înlocuiri care nu sunt aprobate explicit de către partea responsabilă pentru conformitate ar putea anula autoritatea utilizatorului de a folosi acest echipament.

Acest dispozitiv se conformează Părții a 15-a a Reglementărilor FCC. Utilizarea este supusă următoarelor două condiții: (1) acest dispozitiv nu poate produce interferențe dăunătoare și (2) acest dispozitiv trebuie să accepte orice interferență primită, inclusiv interferențe care pot produce funcționarea nedorită.

Acest dispozitiv trebuie utilizat numai în interior, în intervalul de frecvență cuprins între 5,15 GHz și 5,25 GHz.

## Avertizare privind expunerea la emisii în RF

Acest echipament trebuie instalat și utilizat în conformitate cu instrucțiunile furnizate, iar antena utilizată pentru acest transmițător trebuie instalată astfel încât să asigure o distanță de separare de cel puțin 20 cm față de persoane și nu trebuie să fie amplasată sau să funcționeze împreună cu o altă antenă sau cu un alt transmițător. Utilizatorilor finali și persoanelor care efectuează instalarea trebuie să li se ofere instrucțiuni privind instalarea antenei și condițiile de funcționare a transmițătorului pentru asigurarea conformității cu expunerea la RF.

**IMPORTANT!** Operațiunile în exterior în banda de 5,15 ~ 5,25 GHz sunt interzise. Acest dispozitivul nu are capacitate Ad-hoc pentru frecvențele de 5 250 ~ 5 350 și 5 470 ~ 5 725 MHz.

**ATENȚIE:** Orice modificări sau înlocuiri care nu sunt aprobate explicit de către partea responsabilă pentru conformitatea dispozitivului ar putea anula autoritatea utilizatorului de a folosi acest echipament.

# Canalul de funcționare wireless pentru diferite domenii

| America de Nord | 2.412-2.462 GHz | Canalul 1 până la Canalul 11 |
|-----------------|-----------------|------------------------------|
| Japonia         | 2.412-2.484 GHz | Canalul 1 până la Canalul 14 |
| Europa ETSI     | 2.412-2.472 GHz | Canalul 1 până la Canalul 13 |

## **Avertisment referitor la Marcajul CE**

Acesta este un produs de Clasa B, într-un mediu casnic, acest produs poate cauza interferențe radio, caz în care utilizatorului i se poate cere să ia măsurile adecvate.

# CE

Pentru țările listate în tabelul de mai jos, rețelele WiFi care funcționează în banda de frecvență de 5.150-5.350 MHz trebuie utilizate doar în interior:

| AT | BE | BG | CZ | DK | EE | FR |
|----|----|----|----|----|----|----|
| DE | IS | IE | IT | EL | ES | CY |
| LV | LI | LT | LU | HU | MT | NL |
| NO | PL | PT | RO | SI | SK | TR |
| FI | SE | CH | UK | HR |    |    |

## DEZASAMBLAREA ESTE INTERZISĂ

## Garanția este anulată în cazul în care produsele au fost dezasamblate de către utilizatori

## Avertisment privind bateria cu litiu-ion

ATENȚIE: Pericol de explozie în cazul în care bateria este incorect înlocuită. Înlocuiți numai cu același tip de baterie sau un tip echivalent, recomandat de producător. Casați bateriile uzate în conformitate cu instrucțiunile producătorului.

### A nu se expune lichidelor

NU expuneți produsul la lichide, la ploaie sau la umezeală și nu utilizați produsul în astfel de medii. Acest produs nu este hidrofug sau rezistent la ulei.

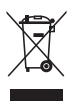

Acest simbol care reprezintă un container tăiat înseamnă că produsul (electric, dispozitiv electric și baterie cu celule cu mercur) nu trebuie depozitat împreună cu gunoiul menajer. Verificați reglementările locale cu privire la casarea produselor electronice.

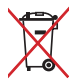

A NU SE ARUNCA bateria în gunoiul menajer. Simbolul tomberonului tăiat de linii transversale arată că bateria nu trebuie aruncată în gunoiul menajer.

## Notificări REACH

În conformitate cu cadrul regulator REACH (Înregistrarea, Evaluarea, Autorizarea și Restricționarea substanțelor chimice), publicăm substanțele chimice din produsele noastre la pagina web a ASUS REACH <u>http://csr.asus.com/english/REACH.htm.</u>

# Declarația și conformitatea cu regulamentul internațional referitor la mediu

ASUS respectă conceptul de proiectare ecologică la proiectarea și fabricația produselor noastre și se asigură că fiecare etapă a duratei de viață a produsului ASUS respectă regulamentele internaționale referitoare la mediu. În plus, ASUS pune la dispoziție informații relevante pe baza cerințelor reglementărilor.

Consultați <u>http://csr.asus.com/english/Compliance.htm</u> pentru informații în baza cerințelor reglementărilor pe care le respectă ASUS:

Declarațiile referitoare la materiale JIS-C-0950 Japonia

EU REACH SVHC

Korea RoHS

## Serviciile de reciclare/returnare ASUS

Programele de reciclare și returnare ASUS se datorează angajamentului nostru față de cele mai înalte standarde de protecție a mediului. Credem în asigurarea soluțiilor pentru ca dvs. să puteți recicla în mod responsabil produsele, bateriile și alte componente ale noastre, precum și materialele de ambalare. Accesați adresa <u>http://csr.asus.com/english/</u> <u>Takeback.htm</u> pentru informații detaliate privind reciclarea în diverse regiuni.

## Notă referitoare la finisaj

**IMPORTANT**! Pentru a asigura izolarea electrică și a menține siguranța în domeniul electric, se aplică un strat de acoperire pentru a izola carcasa dispozitivului Notebook PC, cu excepția părților laterale unde sunt amplasate porturile IO.

## Prevenirea pierderii auzului

Pentru a preveni vătămarea posibilă a auzului, nu ascultați la niveluri ridicate de volum pentru perioade îndelungate.

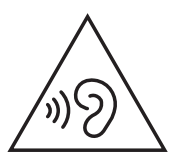

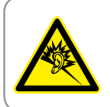

A pleine puissance, l'écoute prolongée du baladeur peut endommager l'oreille de l'utilisateur.

## **Conformitate produs ENERGY STAR**

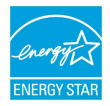

ENERGY STAR este un program comun al Agenției pentru Protecția Mediului SUA și al Departamentului Energiei SUA, care ne ajută să economisim bani și să protejăm mediul cu ajutorul produselor și tehnicilor eficiente din punct de

vedere energetic.

Toate produsele ASUS care poartă marca ENERGY STAR sunt în conformitate cu standardul ENERGY STAR și includ în mod implicit funcția de gestionare a energiei. Monitorul și computerul sunt setate automat în modul de veghe după 10 și 30 de minute de inactivitate din partea utilizatorului. Pentru a reactiva computerul, faceți clic pe mouse sau apăsați pe orice tasta de pe tastatură.Vizitați http://www.energystar.gov/powermanagement pentru informații detaliate referitoare la gestionarea energiei și la beneficiile acesteia asupra mediului înconjurător. În plus, vizitați <u>http://www.energystar. gov</u> pentru informații detaliate referitoare la programul comun ENERGY STAR.

NOTĂ: Standardul Energy Star NU este acceptat de produsele pe bază de Freedos și Linux.

| Producător                       | ASUSTek COMPUTER INC.                      |  |
|----------------------------------|--------------------------------------------|--|
| Adresă, oraș                     | 4F No. 150, LI-TE RD., PEITOU, TAIPEI 112, |  |
|                                  | TAIWAN                                     |  |
| Număr de telefon                 | +886-2-2894-3447                           |  |
| Reprezentant autorizat în Europa | ASUS COMPUTER GmbH                         |  |
| Adresă, oraș                     | HARKORT STR. 21-23, 40880 RATINGEN         |  |
| Ţară                             | GERMANIA                                   |  |